## Guía rápida para espacios con docencia online estática

Antes de acceder al aula

1.- Solicite el dispositivo de audio al ayudante de servicio del edificio.

## Al acceder al aula

- 1.- Compruebe que el ordenador y el proyector están encendidos. Si no es así, enciéndalos.
- 2.- Conecte el dispositivo de audio en uno de los puerto usb situado en el frontal del ordenador.
- 3.- Despliegue el visor de documentos.

Iniciando la sesión de docencia online - BlackBoard Collaborate (BBC)

- 1.- Use el navegador Chrome para acceder al curso del Aula Virtual.
- 2.- Acceda a una de las salas de la herramienta Blackboard Collaborate del curso.
- 3.- BBC solicitará permiso para acceder el micrófono. Permítalo.
- 4.- Configure en BBC el audio seleccionando (\*):
- 5.- BBC solicitará permiso para acceder a la Cámara. Permítalo.
- 6.- Configure en BBC la webcam seleccionando uno de estos valores del desplegable(\*):

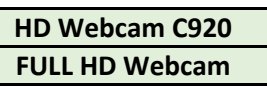

- 7.- Oriente la dirección de la Webcam para obtener el plano deseado.
- (\*) Puede acceder en panel "Mis ajustes" de BBC en "Configure su cámara y su micrófono".

Durante la sesión

Para compartir audio y webcam con alumnado online

1.- Utilice las opciones de usuario de BBC para habilitar audio y cámara para compartirlos.

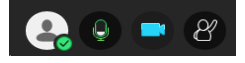

## Para utilizar el visor de documentos

- 1.- Para compartir la imagen del visor acceda al panel de "Compartir contenido" de BBC.
- 2.- Utilice la opción de BBC "Compartir cámara" seleccionando la opción:
- 3.- Enfoque la imagen utilizando el botón de autofocus (AF).
- 4.- Maneje el visor con los botones:

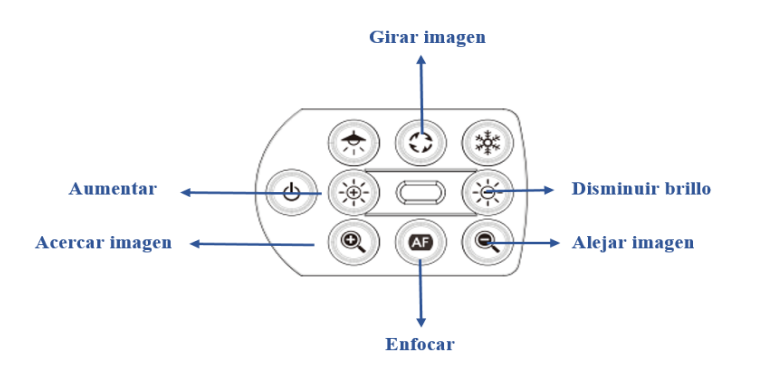

## Al finalizar la sesión

- 1.- Cierre la sesión del aula virtual en el navegador.
- 2.- Pliegue el visor de documentos.
- 3.- Desconecte el dispositivo de audio del frontal del equipo.

Micrófono (Sennheiser USB headset)

MX-P2.